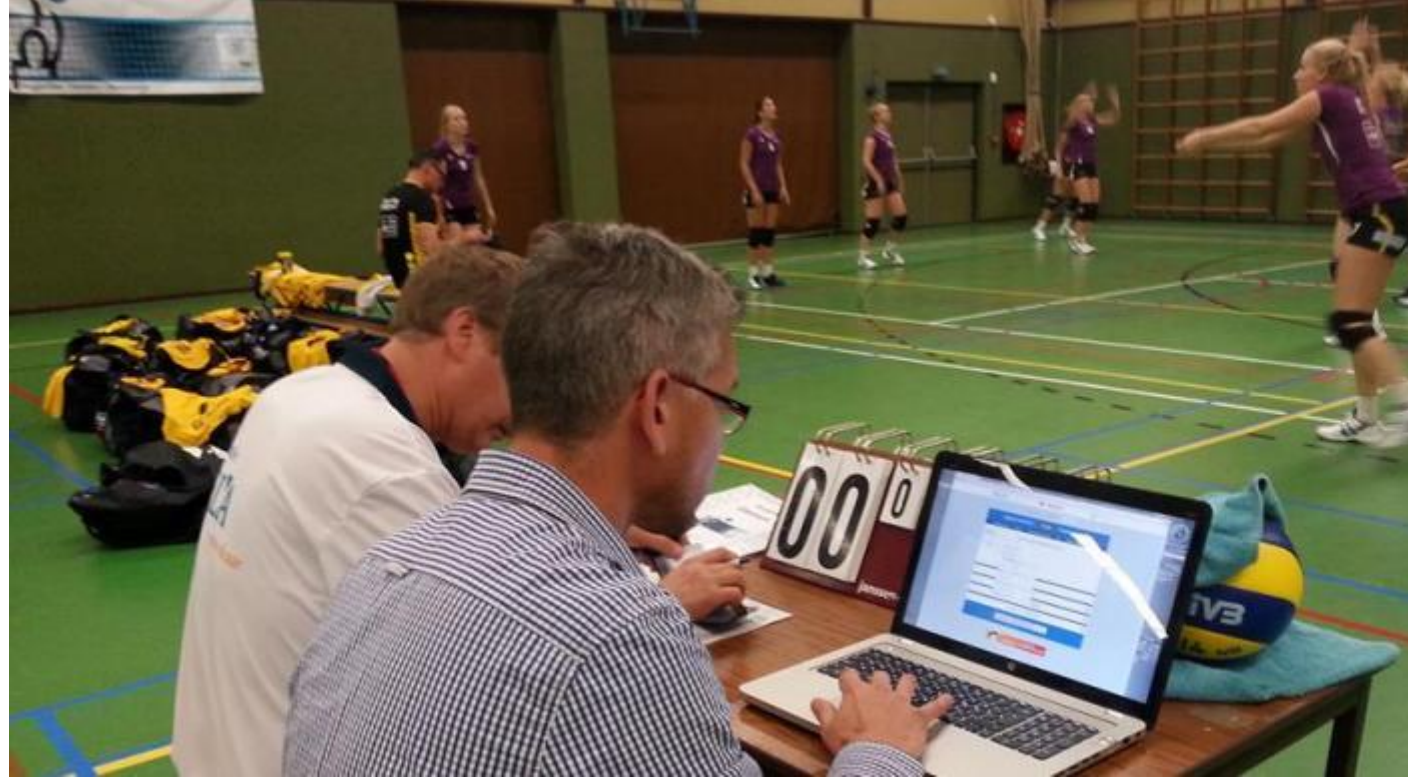

Deel dit verhaal op:

# **Digitaal Wedstrijd Formulier (DWF)**

Het Digitaal Wedstrijd Formulier (DWF) is de modernste manier van het registreren van wedstrijden in de Nederlandse volleybalcompetitie. Met behulp van het Digitaal Wedstrijd Formulier zijn alle wedstrijdgegevens en uitslagen snel up-to-date.

Na de introductie in 2013 en de daarop volgende verbeteringen, heeft inmiddels zo'n 77% van alle volleybalclubs in ons land de voordelen van werken met het Digitaal Wedstrijd Formulier (DWF) ontdekt: eenvoudig en tijd- én kostenbesparend. Vanaf seizoen 2017-2018 stappen we met de volledige zaalcompetitie helemaal over op DWF via de versie 'Resultaat invoeren'.

Wil je zeker weten of jouw competitie over gaat op het DWF, bekijk dan het <u>DWF gebruik bij</u> <u>de soorten competities en toernooien.pdf</u>.

Wie toch nog vragen heeft, kan de <u>FAQ.pdf</u> raadplegen en anders terecht bij de competitie afdeling op één van de <u>Nevobo kantoren</u> uit jouw regio.

#### **Twee versies**

Het DWF is beschikbaar in twee verschillende versies. Beide versies kunnen gebruikt worden op smartphones, tablets, laptops en PC's. Naast deze twee is er ook een demoversie ontwikkeld. In deze demoversie kan er eerst geoefend worden met het DWF. Om het DWF te testen kun je inloggen op de <u>demoversie</u>.

## 1. Resultaat invoeren

Per september 2017 stappen we met de zaalcompetitie helemaal over op het DWF via deze versie. Hiervoor is een continue verbinding (WiFi), met het internet niet noodzakelijk. Het gebruik kan via verschillende devices lopen. Dit is een versie waarin niet alle gegevens zoals ze op het papieren formulier worden vermeld noodzakelijk zijn. De <u>DWF stappenflyer.pdf</u> licht voor iedere gebruiker, stap voor stap, toe hoe het werkt (elke vereniging die deelneemt aan de zaalcompetitie heeft deze ook per post ontvangen). In de <u>Handleiding DWF 'Resultaat</u> invoeren' staat toegelicht welke stappen je doorloopt. Voor de wedstrijdsecretaris, aanvoerder, scheidsrechter en teller is er een belangrijke rol.

## 2. Live bijhouden

Met deze versie wordt de wedstrijd live bijgehouden en worden alle spelmomenten geregistreerd. Alle aspecten van het papieren wedstrijdformulier zitten er in verwerkt. Clubs mogen natuurlijk het 'Live invullen' formulier gebruiken; daarvoor is echter wel een goede WiFi verbinding in de sporthal nodig. <u>Deze instructiefilm</u> geeft een goed beeld van de werking van de DWF versie 'Live Bijhouden'. De <u>Handleiding DWF 'Live bijhouden'.</u>licht toe welke stappen doorlopen worden.

### Formulieren bij niveaus

Voor teams die uitkomen in de **Top-en 1e Divisie** kunnen beide versies van het DWF gebruikt worden. Tijdens de wedstrijd dient het nationale wedstrijdformulier stand by te zijn op de tellertafel indien men kiest voor de versie Live bijhouden. Dit voor het geval dat het Live bijhouden met het DWF om de 1 of andere reden niet(meer) mogelijk is. Dan dient men over te gaan op het nationale telformulier.

Indien men gebruikt maakt van de versie Resultaat invoeren dan dient het nationale telformulier wel gebruikt te worden tijdens de gehele wedstrijd. Deze dient dan ook volledig ingevuld te worden. Het formulier hoeft niet opgestuurd te worden, maar wel het gehele seizoen in beheer van de vereniging blijven en eventueel beschikbaar zijn voor de Nevobo

Bij teams die uitkomen in de **2e en 3e divisie** en de versie Resultaat Invoeren gebruiken, geldt nog wel het bijhouden van de stand op een (vereenvoudigd)wedstrijdformulier. Bij al deze niveaus hoeft het telformulier <u>niet</u> meer te worden opgestuurd, maar dient tot het einde van het seizoen bewaard te worden.

Een hulpmiddel om de gespeelde spelers, setstanden, toegekende straffen en opmerking: <u>DWF resultaat invoeren A7.pdf</u> en ook in het groter formaat <u>DWF resultaat invoeren A6.pdf</u> of <u>DWF formulier 2e en 3e divisie.pdf</u>

#### Aan de slag!

Als je aan de slag wilt met het DWF ga je naar <u>dwf.volleybal.nl</u>. Log in met je Nevobo account en bekijk je eigen wedstrijden en teams. Je kunt ook via de Nevobo app inloggen om bij jouw DWF formulier te komen. De Nevobo app kun je downloaden in de appstore: 'Volleybal.nl - Mijn Competitie'.